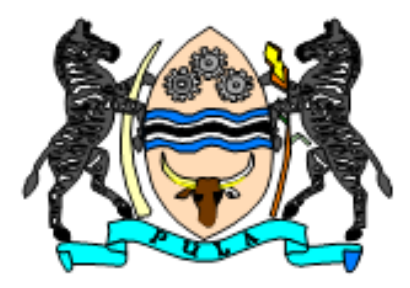

# **GOAML REGISTRATION GUIDELINE**

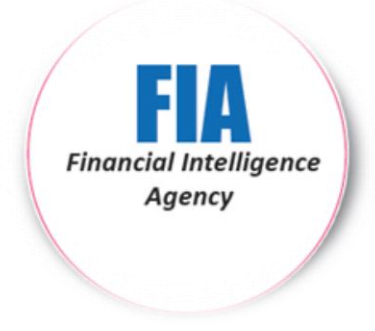

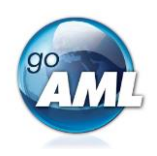

#### 6.0 Getting Started

When the URL is entered into the Web browser window or clicking on the following URL <u>https://www.fia.org.bw/goamltrn</u> (*training environment*) <u>https://www.fia.org.bw/goamlcln</u> (*live environment*), the goAML Financial Intelligence Agency Home Page will be launched. *Please refer to the screen on the next page*.

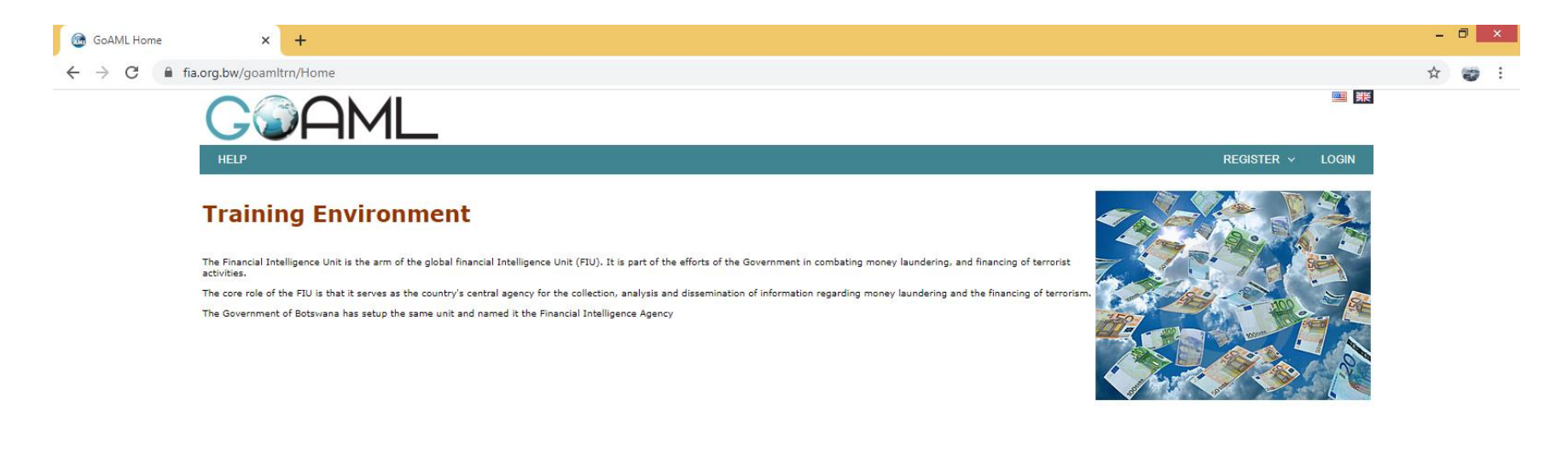

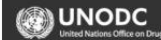

© 2017 UNODC. All rights reserved version: 4.6.0.2

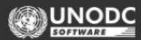

#### 6.1 Register As Organisation

On the Navigation bar > Hover (move) the mouse pointer on the **Register** link > Click **Register As Organisation** > The registration screen will be loaded and displayed.

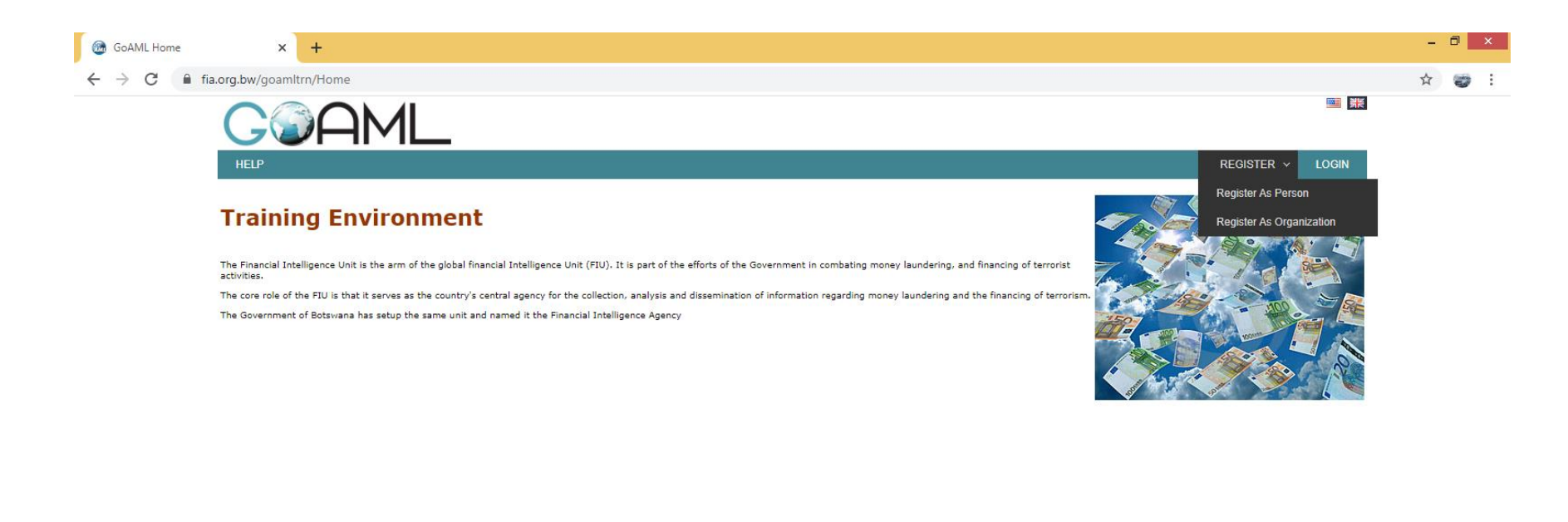

© 2017 UNODC. All rights reserved version: 4.6.0.2

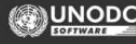

https://www.fia.org.bw/goamltrn/Home#

## 6.2 Registration Type

The registration type has three entity types to select from **Reporting Entity / Stakeholder / Supervisory Body**. All specified parties and accountable institutions that have a reporting obligation in terms of the FIA Act 2019 **select Reporting Entity**.

| Registration Type                                                                                                    |                                                         |                          |                               |
|----------------------------------------------------------------------------------------------------|---------------------------------------------------------|--------------------------|-------------------------------|
| Please select the type of organiz<br>Entity type:<br><ul> <li>Reporting Entity</li> <li>Stakeholder</li> <li>Supervisory Body</li> </ul> | ation you are registering as, and then enter your organ | nization details         |                               |
| Registering Organization                                                                                                    |                                                         |                          |                               |
| Organization Business Type*                                                                                                    | Dummy Sector                                            | is financial             | Yes No                        |
| Name*                                                                                                    | Star (Pty) Ltd                                          | acronym*                 | Star (Pty) Ltd                |
| Incorp. Num                                                                                                    | BW0000654123                                            | Swift/Bic*               | 654123                        |
| Commercial Name                                                                                                    |                                                         | Incorporation Legal Form | Proprietary Limited (Pty) Ltd |
| Incorp. City                                                                                                    | Gaborone                                                | Incorporation District   |                               |
| Incorp. Country                                                                                                    | BOTSWANA                                                | Name of holding company  |                               |
| Contact Person                                                                                                    | Motimedi Motlhotlho                                     | Email*                   | motlhotlho@email.com          |
| URL                                                                                                    | www.star.co.bw                                          |                          |                               |
| Phones 🕂                                                                                                    |                                                         |                          |                               |
| Addresses 🕂                                                                                                    |                                                         |                          |                               |

**Organization Business Type** – Business types (e.g. Bank) > Click **Drop down and select appropriate business type** 

**is financial** – Is it a financial institution or not (banks, money remitters, SACCOS, NPO etc.)

Name – The unique name of the registering institution (e.g. Star (Pty) Ltd)

Acronym – Acronyms for institutions / Initials for individuals

Incorp. Num - Company registration number (from CIPA, Registrar of Societies, and Department of Cooperatives etc.)

Swift /Bic – Unique swift code, only mandatory for financial institutions

Commercial Name - Not mandatory

**Incorporation Legal Form** - Entity type (Pty, Ltd, CC, SOC etc.) > Click **Drop down and select appropriate entity type** 

Incorp. City - (e.g. Gaborone, Francistown, Gweta etc.)

Incorporation District - Not mandatory

Incorpo. Country - (e.g. Botswana)

**Name of holding company** – Only if associated with holding company

Contact Person - Full name and surname of the Compliance Officer

**E-mail** – Preferably a group e-mail account which will be accessible by all authorized users of the goAML system or alternatively the email address of the Compliance Officer

4

#### **URL** – Optional (Company website)

6.2.1 Phone – Institution Phone Numbers > Click the plus next "Phone"

| Phone          |          |               |                |   |
|----------------|----------|---------------|----------------|---|
| Contact Type*  | Business | ▼ Comm. Type* | Landline Phone | T |
| Country Prefix |          | Number*       | 3998424        |   |
| Extension      |          | Comments      |                |   |
|                |          | Add Cancel    |                |   |

**Contact Type** - This can be Business, Private, or other > Click **the appropriate contact type** 

**Comm. Type** - This can be Landline, Mobile, Satellite or Unknown > Click **the appropriate communication type** 

Country Prefix - e.g. +267 (Not mandatory)

- Number Numeric, digits (e.g. 128012556)
- Extension Numeric (e.g. 5425) not mandatory

Comments - if any

"Click Add to save the entered phones details"

5

| Addresses 🔂 |          |            |                                  |
|-------------|----------|------------|----------------------------------|
| Address     |          |            |                                  |
| Туре*       | Business | ▼ Address* | Plot 1234, Queens Road Main Mall |
| Town        |          | City*      | Gaborone                         |
| Zip         |          | Country*   | BOTSWANA                         |
| State       |          | Comments   |                                  |
|             |          | Add Cancel |                                  |

6.2.2 Address – Institution Address > Click the plus next "Address"

**Type** - This can be Business, Private, and Other > Click **the appropriate type** 

**Address** - Physical Address- details like street name, house number etc.

Town - Name of town / district as part of a city (not mandatory)

**City** - Name of the city

**Zip** - The postal code of the city (if any)

**Country** - Name of the country of residence

State - not applicable for persons in Botswana

Comments - If any

"Click Add to save the entered address details"

## **5.3 Registering Person**

The registration details of the Compliance Officer must be provided in this section. This section registers the individual on the system and goAML saves the username and password during this phase.

| Registering Person |             |                        |                      |
|--------------------|-------------|------------------------|----------------------|
| User Name*         | MotlhotlhoM | Email*                 | motlhotlho@email.com |
| Password*          | •••••       | Confirm Password*      |                      |
| Gender             | Male •      | Title                  | Mr                   |
| First Name*        | Motimedi    | Last Name*             | Motlhotlho           |
| Birth Date         | 01/03/1980  | DO NOT FILL THIS FIELD |                      |
| Nationality        | BOTSWANA    | Occupation             | Compliance Officer   |
| ID Number          | 653212356   |                        |                      |
| Passport?          | No     Yes  |                        |                      |
| Phones 🕂           |             |                        |                      |
| Addresses 🕒        |             |                        |                      |

**User Name** – Unique username for logging into the system, no duplicates are allowed (between 4 and 50 characters) **Email** – Unique business Email of the person

7

**Password** – Password must be between 5 to 10 characters, include capital alpha, alphanumeric and no special characters (e.g. Goaml321)

Confirm Password – Retype the password

**Gender** – Male / Female

Title – e.g. Ms / Dr / Mrs

- First Name First name of the user
- Last Name Surname of the user

**Birth Date** – Date of birth > Click **field and select the appropriate birth date from the calendar** 

- **Nationality** As displayed in the National ID card, Passport or any other identification instrument
- **ID Number** 9 digit Botswana ID Number (e.g. 653212356)
- **Occupation** Official job title of the user, i.e. Compliance Officer, MLRO, Director etc.

# "Where the Registering Person is not a citizen of Botswana a Passport details will be required"

| Passport?        | No Yes |                  |   |
|------------------|--------|------------------|---|
| Passport Number* |        | Passport Country | • |

**Passport Number** – Non Botswana passport / Foreign ID/ Permit/ Refugee / Residence number **Issuing Country** – Country where non Botswana Passport / ID document was issued

| Filone         |         |   |             |              |   |
|----------------|---------|---|-------------|--------------|---|
| Contact Type*  | Private | T | Comm. Type* | Mobile Phone | • |
| Country Prefix |         |   | Number*     | 71852369     |   |
| Extension      |         |   | Comments    |              |   |

**6.3.1 Phone** – Registering Person Phone Numbers > Click the **plus next "Phone**"

Refer to instructions under "**Phone** – Institution Phone Numbers"

| Address |         |         |                    |   |
|---------|---------|---------|--------------------|---|
| Туре*   | Private | ldress* | Plot 7896, Block 9 |   |
| Town    | Cit     | ty*     | Gaborone           |   |
| Zip     | Co      | ountry* | BOTSWANA           | • |
| State   | Co      | omments |                    |   |

6.3.2 Address – Registering Person address > Click the plus next "Address"

Refer to instructions under "Address – Institution Address"

"The contact details provided for the Specified Party and Accountable Institution and the (Compliance Officer) must be the business contact details"

## **6.4 Attachments**

Users are required to attach an authorization letter from the entity and a certified copy of the applicable identity document (copy of ID document and/or passport document).

To Upload a document > Click **Upload** button

| Attachments |           |                |  |
|-------------|-----------|----------------|--|
| File Name   | File Size |                |  |
| Upload      |           |                |  |
|             | -         | PRIAMA         |  |
|             |           | 094618         |  |
|             | 694       | 4678           |  |
|             |           | Submit Request |  |

Before submitting the request the user has to type the Captcha (sequence of digits that appears on the screen in this case) into the box without making any errors.

Please Note: Refresh the **Captcha** code by clicking the arrow, if the registration screen has been opened for a long amount of time or when receive a message "**Incorrect Captcha**" when trying to submit.

Type in the numbers as it appears > click **Submit Request** 

Once the registration form has been submitted, a registration submitted form will populate with the registration reference number. The reference number is used for any registration related enquiries.

| Registration info has been submitted                                    | ×                      |
|-------------------------------------------------------------------------|------------------------|
| Registration info has been submitted                                    | Return to<br>main page |
| Please wait for notification of<br>acceptance/rejection by e-mail. Your |                        |
| request has been given the following                                    |                        |

reference number: SHREG-160219-0000003

# Contact Us:

Private Bag 0190, Gaborone Tel: (+267) **399 8400** Fax: (+267) **393 1754** Email: <u>mfed-pro@gov.bw</u>

www.finance.gov.bw